# MENSA CLIC

"Mensa clic" è il sistema di rilevazione dei pasti alla mensa scolastica attivato dall'Amministrazione Comunale di Poggibonsi per rendere più semplice e veloce la procedura.

Il servizio è valido su tutte le scuole Materne, d'Infanzia e Primaria del Comune di Poggibonsi.

Con 'Mensa Clic' il pasto viene automaticamente prenotato e addebitato, quotidianamente, secondo il calendario scolastico e in base alle proprie specificità (diete, tariffe eccetera).

- ⇒ Se l'alunno è presente non occorre fare niente.
- ⇒ Se l'alunno è assente il genitore deve disdire il pasto per non trovarselo addebitato e potrà farlo tramite l'invio di un sms o tramite un semplice clic sul portale WEB.

Per chiedere chiarimenti o fare segnalazioni sul funzionamento di "Mensa Clic" è possibile scrivere a <u>serviziadomanda@comune.poggibonsi.si.it</u>.

Gli uffici sono a disposizione, in particolare i tecnici comunali del servizio informatico per ogni informazione di carattere tecnico-pratico presso l'Ufficio Relazioni con il Pubblico (c/o l'Accabì Hospital Burresi).

## 1<sup>a</sup> fase: ISCRIZIONE AL SERVIZIO ON-LINE

Il genitore effettua l'ISCRIZIONE AL SERVIZIO ON-LINE per essere registrati e abilitati tramite username e password.

Indirizzo del portale: http://asp.urbi.it/urbi/progs/urp/solhome.sto?DB\_NAME=n201126

Il genitore può collegarsi al portale anche dalla homepage del sito

www.comune.poggibonsi.si.it selezionando dal menù a tendina di La Città prima Servizi on-line e poi Servizi a domanda.

Una volta registrato il genitore può verificare online tutta la propria posizione sulla mensa e basterà un semplice clic o l'invio di un sms per disdire il pasto.

Occorre cliccare su Richiesta Registrazione On Line e compilare il form con i propri dati anagrafici

- il genitore che si registra deve essere lo stesso intestatario delle bollette scolastiche;

- il cellulare inserito servirà anche per effettuare la eventuale disdetta del pasto;

- la mail inserita sarà quella a cui verranno inviate le credenziali

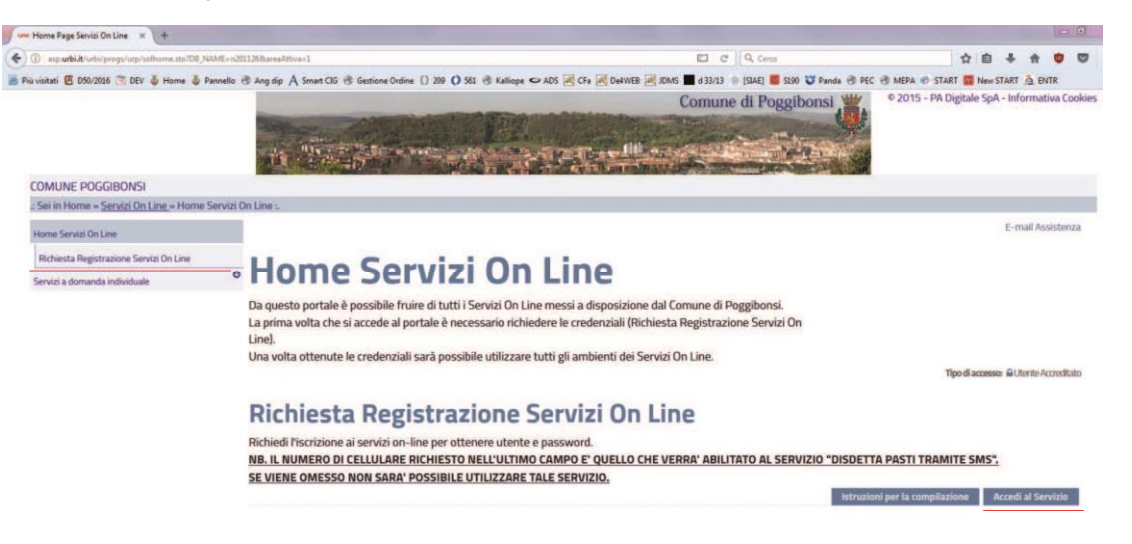

# Richiesta Registrazione Servizi On Line

| Persona Fisica (*)              | Soggetto Giuridico (Azieni             | /Ente/Altro] (*)               |                         |                           |
|---------------------------------|----------------------------------------|--------------------------------|-------------------------|---------------------------|
| Dati Anagrafici 🥒 ———           |                                        |                                |                         |                           |
| Cognome(*)                      |                                        |                                |                         |                           |
| Nome(*)                         | r                                      |                                |                         |                           |
| Data di Nascita(*)              | ·                                      |                                |                         |                           |
| Sesso(*)                        | MASCHID                                |                                |                         |                           |
| Nazione di Nascita(*)           | ALIA                                   | *                              |                         |                           |
| Provincia di Nascita(*)         | - Seleziona -                          |                                |                         |                           |
| Comune di Nascita(*)            | - Seleviona - V                        | C.F. del genitore intestatario | delle bollette          |                           |
| Codice Fiscale(*)               |                                        | en : del genitore intestatario |                         |                           |
| RINA                            |                                        |                                |                         |                           |
| ndirizzo(*)                     |                                        |                                |                         |                           |
| Localită                        |                                        |                                |                         |                           |
| Nazione(*)                      | ITALIA                                 | ~                              |                         |                           |
| Provincia(*)                    | - Seleziona -                          | 2                              |                         |                           |
| Comune(*)                       | - Seleziona - 🗸                        |                                |                         |                           |
| Dati Utili alla Registrazione   |                                        |                                |                         |                           |
| Tipo Documento(*)               | CARTA DIDENTITA                        |                                |                         |                           |
| Numero(*)                       |                                        |                                |                         | Per ricevere le           |
| indirizzo E-mail(*) (Usare SOLC | ) indirizzi e-mail standard - non PEC) |                                | 0                       | credenziali per           |
| Telefono                        |                                        | Unico abilitato alla disdotta  | a doi nasti tramito SMS | per II/I proprio/I figlio |
|                                 |                                        |                                |                         |                           |

Seguono alcuni passaggi di conferma

| Home Servizi On Line                    | Cambia Password                 |                                            | E-mail Assistenza |
|-----------------------------------------|---------------------------------|--------------------------------------------|-------------------|
| lichiesta Registrazione Servizi On Line | Richiesta Re                    | egistrazione Servizi On Line               |                   |
| ervizi a domanda individuale            | 0                               | 6                                          |                   |
|                                         | Richiedi l'iscrizione ai servia | ci on-line per ottenere utente e password. |                   |
|                                         | - Tipetegia di Seggetto         |                                            |                   |
|                                         | Persona Fisica (*)              | Soggetto Guridico (Azienda/Ente/Altro) (*) |                   |
|                                         | - Dati Anagrafici Ø             |                                            |                   |
|                                         | Comments .                      |                                            |                   |
|                                         | Cognome(*)                      | A77URRI                                    |                   |
|                                         | Nome(*)                         | ROBERTO                                    |                   |
|                                         | Data di Nascita(*)              | 17-01-1971                                 |                   |
|                                         | Sesso(*)                        | MASCHID V                                  |                   |
|                                         | Nazione di Nascita(*)           | IIALIA V                                   |                   |
|                                         | Provincia di Nascita(*)         | FRENZE                                     |                   |
|                                         | Comune di Nascita(*)            | FRENZE                                     |                   |
|                                         | Codice Fiscale(*)               | 228681716170612F                           |                   |
|                                         | P.NA                            |                                            |                   |
|                                         | 🗖 Dati Residenza 🏾 🖉 ———        |                                            |                   |
|                                         | CONSTRUCTION OF                 | Mar 1994 (1997)                            |                   |
|                                         | Indirizzo(*)                    | MA ROMA N 196                              |                   |
|                                         | Località                        | Pogaeona                                   |                   |
|                                         | Nazione(*)                      |                                            |                   |
|                                         | Provincial*)                    | SENA                                       |                   |
|                                         | Comune(*)                       | POKABONS                                   |                   |
|                                         | - Dati Utili alla Registrazione | /                                          |                   |
|                                         | Tipo Documento(*)               | CARTA DIDENTITA                            |                   |
|                                         | Numero(*)                       | RW123456                                   |                   |
|                                         | Indirizzo E-mail(*) (Usare SOL  | 0 indiritzi e-mail standard - non PEC]     | 0                 |
|                                         | Telefono                        |                                            |                   |
|                                         | Cellulare                       | 34.72321058                                |                   |
|                                         |                                 |                                            |                   |

Per informazioni inviare una e-mail all'assistenza serviziadomanda.poggibonsi si.it

| Sei in Home » Servizi On Line » Home Serviz | i On Line :                                                                                                    |                                                                                                    |                 |
|---------------------------------------------|----------------------------------------------------------------------------------------------------|----------------------------------------------------------------------------------------------------|-----------------|
|                                             | Cambia Pacoword                                                                                                    |                                                                                                    | E-mail Assister |
| Horoe Serviti On Line                       |                                                                                                    |                                                                                                    |                 |
| Bichiesta Registrazione Servizi On Line     | Conferma D                                                                                                    | ati Richiesta Registrazione Servizi On Line                                                                                                    |                 |
| Servizi a domanda individuale               | 0                                                                                                    | 0                                                                                                    |                 |
|                                             | Tipologia Persona                                                                                                    |                                                                                                    |                 |
|                                             | Tino Derenas                                                                                                    |                                                                                                    |                 |
|                                             |                                                                                                    |                                                                                                    |                 |
|                                             | - Dati Anagrafici                                                                                                    |                                                                                                    |                 |
|                                             | and the second second se                                                                                                    |                                                                                                    |                 |
|                                             | Cognome                                                                                                    | AZZUBRI                                                                                                    |                 |
|                                             | Nome                                                                                                    | ROBERTO                                                                                                    |                 |
|                                             | Data di Nascita                                                                                                    | 17-01-1971                                                                                                    |                 |
|                                             | Sesso                                                                                                    | MASCHO                                                                                                    |                 |
|                                             | Nazione di Nascita                                                                                                    | TALA                                                                                                    |                 |
|                                             | Provincia di Nascita                                                                                                    | FRENZE                                                                                                    |                 |
|                                             | Comune di Nascita                                                                                                    | FIRERATE                                                                                                    |                 |
|                                             | Codice Fiscale                                                                                                    | 27HBR171A17D612F                                                                                                    |                 |
|                                             | R.NA                                                                                                    |                                                                                                    |                 |
|                                             | - Dati Residenza                                                                                                    |                                                                                                    |                 |
|                                             |                                                                                                    |                                                                                                    |                 |
|                                             | Indirizze                                                                                                    | VIA ROMA N. 196                                                                                                    |                 |
|                                             | Localită                                                                                                    | Possensi                                                                                                    |                 |
|                                             | Nazione                                                                                                    | ITALISA                                                                                                    |                 |
|                                             | Provincia                                                                                                    | SIENA                                                                                                    |                 |
|                                             | Comune                                                                                                    | POGREONS                                                                                                    |                 |
|                                             | Detti 1931 alla Desistenziana                                                                                                    |                                                                                                    |                 |
|                                             | - Dati Otili ana imperiazione                                                                                                    |                                                                                                    |                 |
|                                             | Tipo Documento                                                                                                    | CARTA DITENTIA                                                                                                    |                 |
|                                             | Numero                                                                                                    | 40912 3456                                                                                                    |                 |
|                                             | Indirizzo E-mail                                                                                                    | azzuri@email.com                                                                                                    |                 |
|                                             | Telefono                                                                                                    |                                                                                                    |                 |
|                                             | Cellulare                                                                                                    | 3472321058                                                                                                    |                 |
|                                             |                                                                                                    |                                                                                                    |                 |
|                                             | Se si vuole confermare la rich                                                                                                    | niesta premere il tasto Conferma, altrimenti con il tasto Torna è possibile tornare alla pagina precedente per eventuali modifiche dei dati inseriti. |                 |
|                                             | North Constraint Constraint Const |                                                                                                    |                 |

Al termine di questa procedura viene inviata una mail di conferma della richiesta di registrazione

| RIC | HIESTA DI REGISTRAZIONE SERVIZI ON LINE Posta in amino *                                                                                                    | ē       | 1 |
|-----|----------------------------------------------------------------------------------------------------|---------|---|
| ?   | noreply@padigitale.it 1 ago (2 giorni fa) 😭                                                                                                    | *       | • |
|     | Egr. AZZURRI ROBERTO In data 2017-08-01 e' stata registrata la Sua richiesta di iscrizione ai servizi on line. Il ticket associato e' il numero : 23 Al termine della<br>di registrazione, Le sara' inviata una e-mail di conferma dell'avvenuta iscrizione ai servizi on line. Distinti saluti. Comune di COMUNE DI POGGIBONSI | pratica | 3 |
|     | direttamente a questo messaggio poiché è stato inviato da un indirizzo e-mail non programmato per la ricezione. L'indirizzo e' usato solo per l'invio di comunicaz<br>Inviare eventuali comunicazioni al seguente indirizzo. <u>serviziadomanda@comune poggibonsi si it</u>                                                     | ioni.   |   |
| :   | Fal clic qui per <u>rispondere</u> o <u>inoltrare il messaggio</u>                                                                                                    |         |   |
| -   | r al car du per <u>itspondere</u> o <u>inoutare a messaggio</u>                                                                                                    |         |   |

e successivamente, se non ci sono anomalie, viene inviata un'altra mail con utente e password.

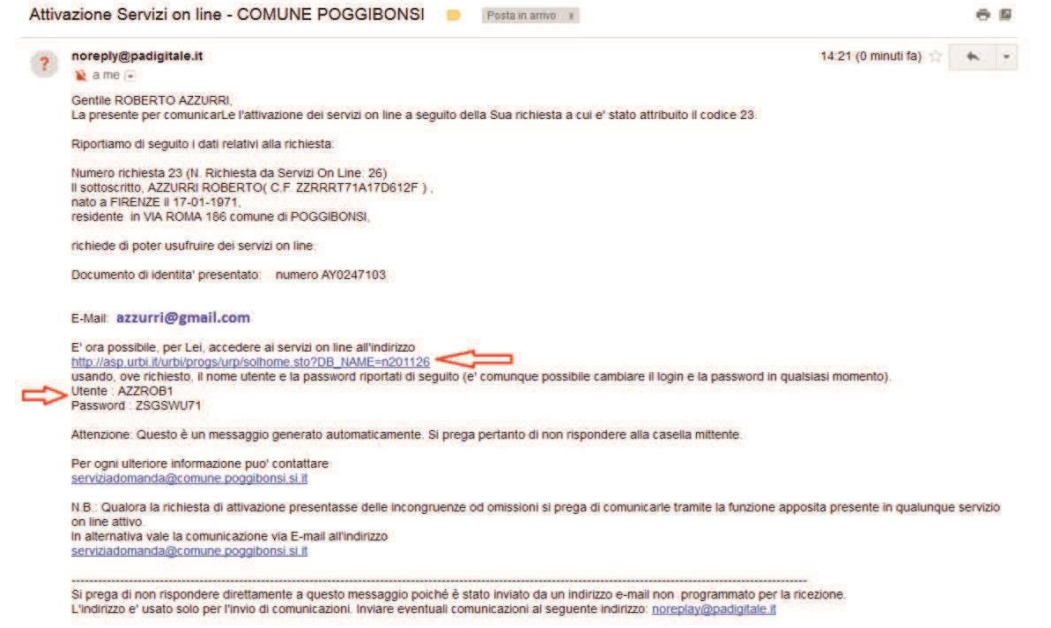

## 2<sup>a</sup> fase: <u>CONSULTA LE TUE POSIZIONI</u>

Con le credenziali ricevute il genitore è abilitato ad accedere all'indirizzo indicato nella mail (stesso utilizzato precedentemente per la richiesta di credenziali).

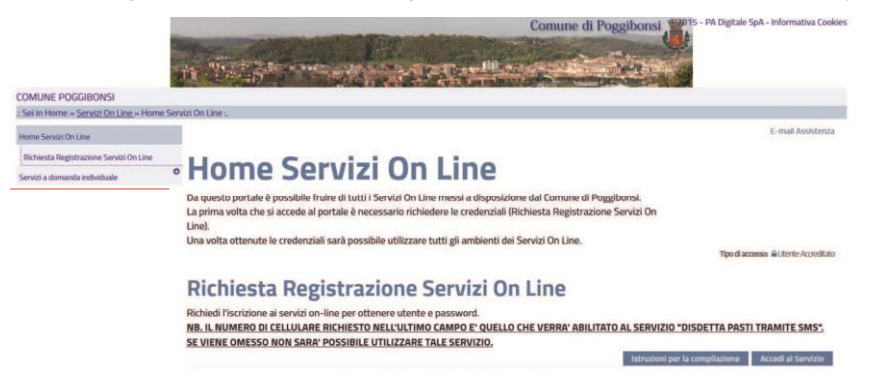

Cliccare su "Servizi a domanda individuale" e dopo su "Consulta le tue posizioni".

Da qui è possibile tenere sotto controllo lo stato dei pagamenti, iscrizione, eventuali comunicazioni sul servizio mensa ma soprattutto conoscere il codice Tessera abbinato ad ogni bambino che è necessario per disdire il pasto tramite sms.

|                                                   | Comune di Poggibonsi                                                                                                    | 2015 - PA Digitale SpA - Informativa Cookies |
|---------------------------------------------------|----------------------------------------------------------------------------------------------------|----------------------------------------------|
|                                                   | an and a second second s |                                              |
| Comune di POGGIBONSI                              |                                                                                                    |                                              |
| Sei In Home » Servizi On Line » Ser               | vizi a domanda individuale                                                                                                    |                                              |
| Home Servizi On Line                              | Logout Cambia Password                                                                                                    | E-mail Assistenza                            |
| Servizi a domanda individuale                     | Comini o domondo individuolo                                                                                                    |                                              |
| Consulta le tue posizioni                         | Servizi a domanda individuale                                                                                                    |                                              |
| Disdetta Pasti                                    |                                                                                                    | Tipo di accesso: 🔒 Utonto Accreditato        |
|                                                   | Consulta le tue posizioni                                                                                                    |                                              |
|                                                   | Il servizio propone lo stato dei tuoi pagamenti, delle tue iscrizioni e delle comunicazioni che ti riguardano.<br>Sarà inoltre possibile visionare le presenze a mensa dei propri figli                                                                                                    |                                              |
|                                                   |                                                                                                    | Accedi al Servizio                           |
|                                                   | Disdetta Pasti                                                                                                    |                                              |
|                                                   | Con questa funzione è possibile inserire periodi di assenza da scuola<br>dei bambini con relativa disdetta del pasto.                                                                                                    |                                              |
|                                                   |                                                                                                    | Accedi al Servizio                           |
| Comune di Poggibonsi<br>PEC: comune poggibonsi to |                                                                                                    |                                              |

Da qui è possibile tenere sotto controllo lo stato dei pagamenti, iscrizione, eventuali comunicazioni sul servizio mensa ma soprattutto conoscere il **codice Tessera** abbinato ad ogni bambino che è necessario per disdire il pasto tramite SMS.

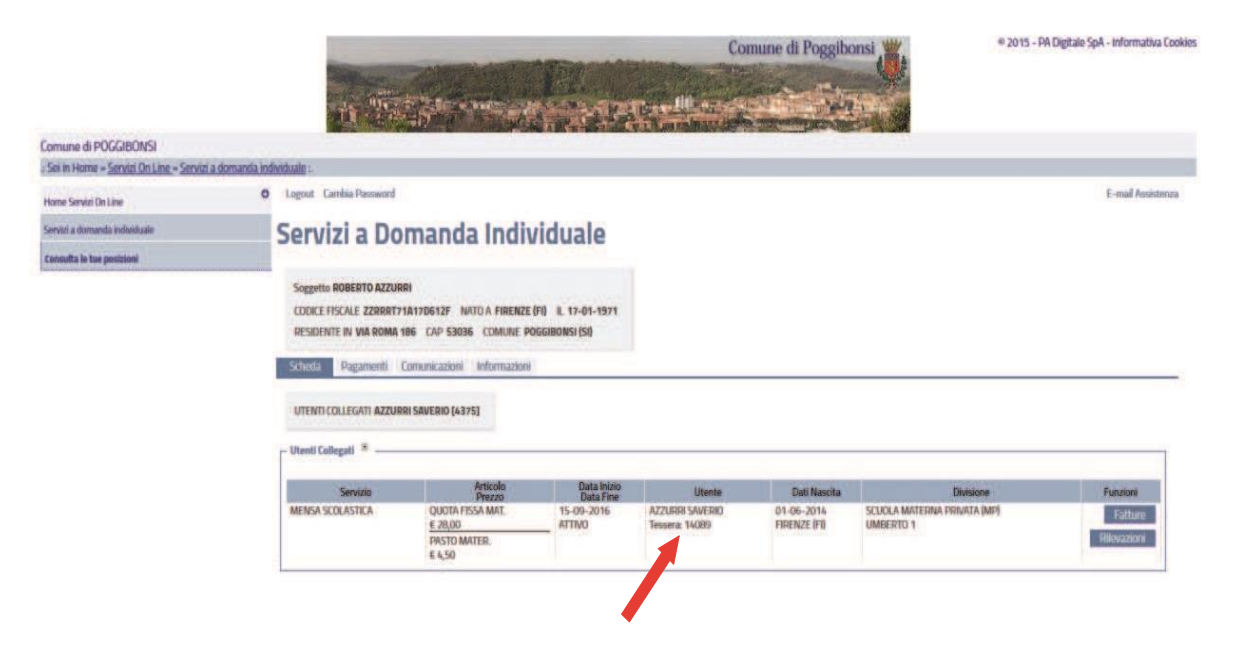

# <mark>3ª fase: <u>DISDETTA PASTI</u></mark>

#### ci sono 2 modalità

#### 1) Tramite PORTALE

è sufficiente cliccare sulla pagina 'Disdetta pasti'

| mune di POGGIBONSI                      |                                                                                                    |                                      |
|-----------------------------------------|----------------------------------------------------------------------------------------------------|--------------------------------------|
| ei in Home » <u>Servizi On Line</u> » S | nvizi a domanda individuale :                                                                                                    |                                      |
| ame Servizi On Line                     | O Logout Cambia Password                                                                                                    | E-mail Assistenza                    |
| rvizi a domanda individuale             | Convint o domondo individuolo                                                                                                    |                                      |
| xnsulta le tue posizioni                | Servizi a domanda individuale                                                                                                    |                                      |
| isdetta Pasti                           |                                                                                                    | Tipo di accesso: 🔐 Utanto Acceditato |
|                                         | Consulta le tue posizioni                                                                                                    |                                      |
|                                         | Il servizio propone lo stato del tuoi pagamenti, delle tue iscrizioni e delle comunicazioni che ti riguardano.<br>Sarà inoltre possibile visionare le presenze a mensa dei propri figli | Accedi al Servizio                   |
|                                         | Disdetta Pasti                                                                                                    |                                      |
|                                         | Con questa funzione è possibile inserire periodi di assenza da scuola<br>dei bambini con relativa disdetta del pasto.                                                                   |                                      |

e cliccare su assenza per disdire il pasto del giorno.

Questa operazione può essere fatta fino alle 9,30 del giorno di assenza.

| ei in Home » Servizi On Line » Servi |                                                                            |                                                     |                                                                              |                                           |                                                                  |
|--------------------------------------|----------------------------------------------------------------------------|-----------------------------------------------------|------------------------------------------------------------------------------|-------------------------------------------|------------------------------------------------------------------|
| STATISTIC - PLITE OTLAND - PLITE     | zi a domanda individuale :.                                                |                                                     |                                                                              |                                           |                                                                  |
| me Servizi On Line                   | Logout Cambia Passwo                                                       | rd                                                  |                                                                              |                                           | E-mail Assiste                                                   |
| vizi a domanda individuale           | Disdotta D                                                                 | Jacti                                               |                                                                              |                                           |                                                                  |
| sulta le tue posizioni               | Distetta P                                                                 | asa                                                 |                                                                              |                                           |                                                                  |
| setta Pasti                          | Soggetto ROBERTO AZ                                                        | ZURRI                                               |                                                                              |                                           |                                                                  |
|                                      | CODICE FISCALE ZZRR                                                        | RT71A170612F NATO A                                 | FIRENZE (FI) IL 17-01-1971                                                   |                                           |                                                                  |
|                                      | RESIDENTE IN VIA ROI                                                       | MA 186 CAP 53036 CO                                 | MUNE POGGIBONSI (SI)                                                         |                                           |                                                                  |
|                                      | Riepiloeo                                                                  |                                                     |                                                                              |                                           |                                                                  |
|                                      |                                                                            |                                                     |                                                                              |                                           |                                                                  |
|                                      | Attenzione! Ti ricordia                                                    | amo che puoi modificare la p                        | oresenza di oggi al massimo entro le ore 09:30!                              |                                           |                                                                  |
|                                      | Development and a                                                          | as well in the design of                            |                                                                              |                                           |                                                                  |
|                                      | SERVIZIO MENSA SE                                                          | COLASTICA DATA MERCO                                | NEDI 26-07-2017                                                              |                                           |                                                                  |
|                                      |                                                                            | ana ang sang sang sang sang sang sang sa            |                                                                              |                                           |                                                                  |
|                                      | THE REPORT OF THE PARTY OF                                                 | AVEDIO                                              |                                                                              |                                           |                                                                  |
|                                      | UTENTE AZZURRI S                                                           | NULHIO                                              |                                                                              |                                           |                                                                  |
|                                      | UTENTE AZZURRI S                                                           | NOME                                                | DATA                                                                         | CTATO                                     | FUNZIONE                                                         |
|                                      | COGNOME<br>AZZURRI                                                         | NOME                                                | DATA<br>26-07-2017 [Mercoledi]                                               | STATO                                     | FUNZIONI                                                         |
|                                      | COGNOME<br>AZZURRI                                                         | NOME                                                | DATA<br>26-07-2017 [Mercoledi]                                               | STATO<br>PRESENTE                         | FUNZIONI                                                         |
|                                      | COGNOME<br>AZZURRI                                                         | NOME                                                | DATA<br>26-07-2017 [Mercoled]                                                | STATO<br>PRESENTE                         | FUNZIONI<br>Modifica<br>non<br>consentita!                       |
|                                      | COGNOME<br>AZZURRI<br>AZZURRI                                              | NOME<br>SAVERIO<br>SAVERIO                          | DATA<br>26-07-2017 [Marcoled]<br>27-07-2017 [Garwel]                         | STATO<br>PRESENTE<br>PRESENTE             | FUNZIONI<br>Modifica<br>non<br>consentita!                       |
|                                      | UTENTE AZZURRI S<br>COGNOME<br>AZZURRI<br>AZZURRI<br>AZZURRI               | NOME<br>SAVERIO<br>SAVERIO<br>SAVERIO<br>SAVERIO    | DATA<br>26-07-2017 [Marcaled]<br>27-07-2017 [Gauwell]<br>28-07-2017 [Venerd] | STATO<br>PRESENTE<br>PRESENTE<br>PRESENTE | FUNZIONI<br>Modifica<br>non<br>consentitat<br>ASSENIZA           |
|                                      | COGNOME<br>AZZURRI<br>AZZURRI<br>AZZURRI<br>CINARINAZURRI                  | NOME<br>SAVERIO<br>SAVERIO<br>SAVERIO<br>di assenza | DATA<br>26-07-2017 [Marcaled]<br>27-07-2017 [Gaund]<br>28-07-2017 [Venand]   | STATO<br>PRESENTE<br>PRESENTE<br>PRESENTE | FUNZION<br>Modifica<br>non<br>consentita!<br>ASSENZA<br>ASSENZA  |
|                                      | COGNOME<br>AZZURRI<br>AZZURRI<br>AZZURRI<br>AZZURRI<br>Insarimanto pariodo | NOME<br>SAVERIO<br>SAVERIO<br>SAVERIO<br>di assenza | DATA<br>26-07-2017 [Mercoled]<br>27-07-2017 [Geored]<br>28-07-2017 [Venend]  | STATO<br>PRESENTE<br>PRESENTE<br>PRESENTE | FUNZIONI<br>Modifica<br>non<br>consentita!<br>ASSENZA<br>ASSENZA |

Il sistema fa capire immediatamente se l'operazione è andata a buon fine consentendo semplicemente di cliccare

# 2) Tramite SMS

In questo caso è sufficiente inviare un SMS al numero **3202041819** scrivendo il codice TESSERA abbinato al figlio e il numero dei giorni di assenza.

Questa seconda modalità, disdetta tramite sms, consente di disdire senza collegarsi al portale (basta ricordare il codice TESSERA).

Anche in questo caso <u>la disdetta può essere effettuata fino alle 9.30 del giorno di</u> assenza ma esclusivamente a partire dalle 18 del giorno prima.

Ad ogni sms di disdetta inviato risponde un sms automatico che riporta l'esito dell'operazione. In caso di esito negativo viene specificata l'anomalia riscontrata.

#### **DISDETTA DEL PASTO PER 1 GIORNO**

La sintassi corretta (si veda immagine lato) è: **Codice TESSERA Nx** dove Codice **TESSERA** è il numero Tessera del bambino e **x** il numero di giorni di assenza ( es. 14089 N ).

Inviare un SMS al numero 3202041819

Con la seguente sintassi 14089 N

- TESSERA 14089
- N 1 giorno

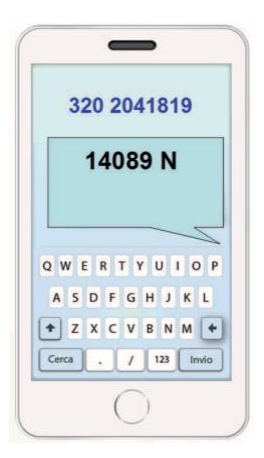

#### **DISDETTA DEL PASTO PER 2 GIORNI**

La sintassi corretta (si veda immagine lato) è: **Codice TESSERA Nx** dove Codice **TESSERA** è il numero Tessera del bambino e **x** il numero di giorni di assenza ( es. 14089 N2 ).

Inviare un SMS al numero 3202041819

Con la seguente sintassi

14089 N2

- TESSERA 14089
- N 2 giorni

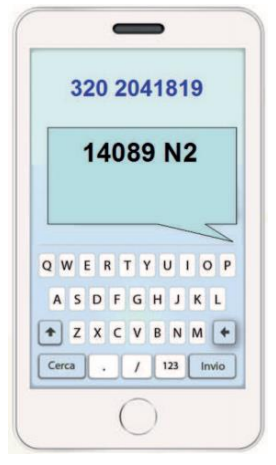

NB: il numero dei giorni di assenza corrisponde al numero dei giorni di calendario. Se l'assenza, e quindi i pasti da disdire, vanno dal venerdì al lunedì il numero dei giorni da indicare è 4: il sistema calcolerà automaticamente i pasti da escludere in base al calendario mensa.

Per chiedere chiarimenti o fare segnalazioni sul funzionamento scrivere a serviziadomanda@comune.poggibonsi.si.it